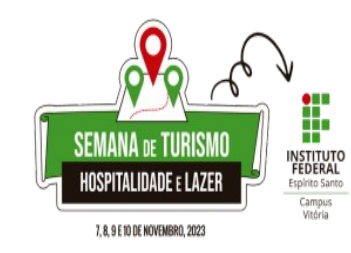

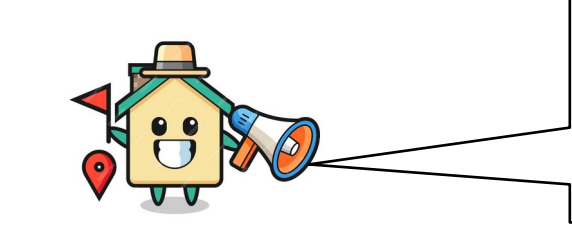

Vamos nos Inscrever na Semana de Turismo, Hospitalidade e Lazer do Ifes, Campus Vitória?

https://sigeventos.ifes.edu.br/

inscrição (6) para 1 oficina por dia

(seta verde e Inscrever-se).

Principal

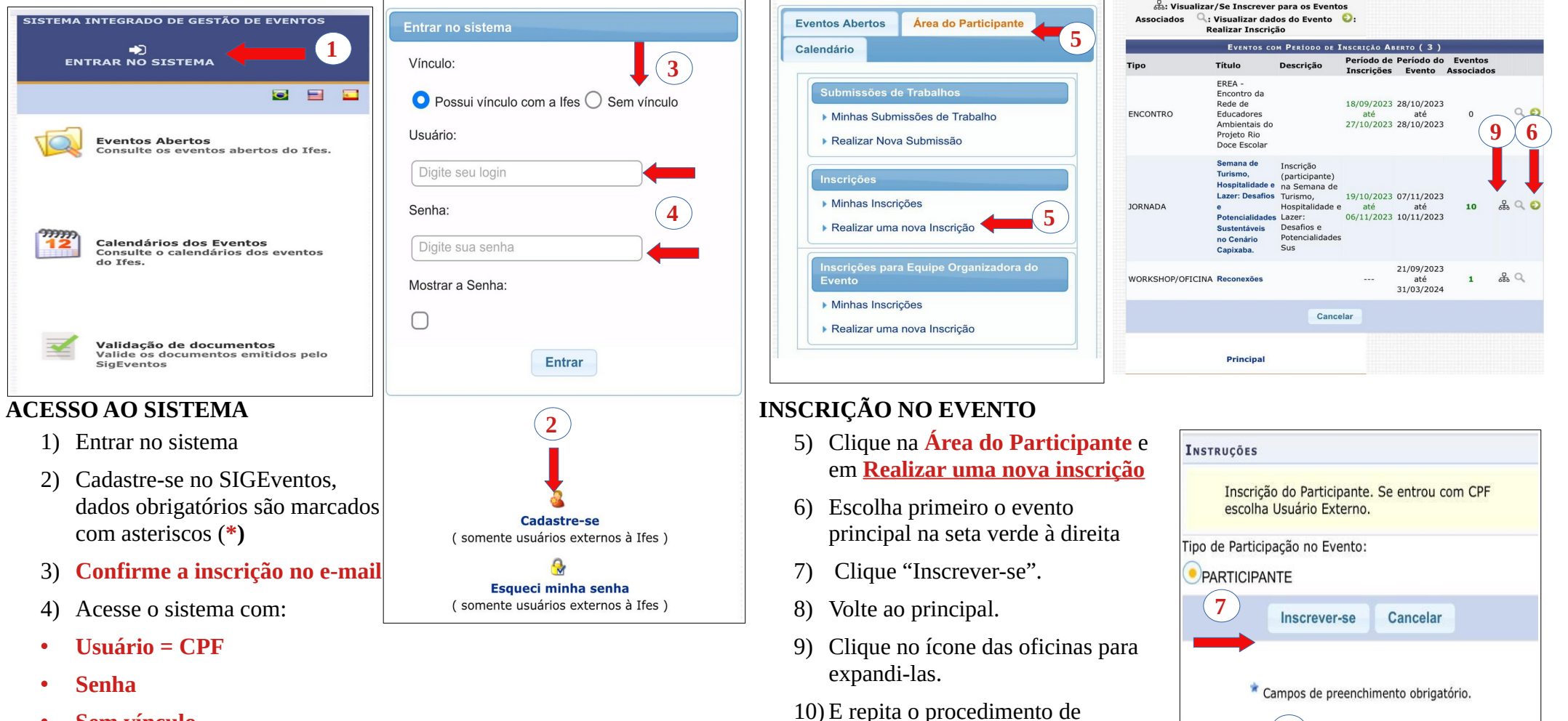

• Sem vínculo